# Diweddaru eich Datganiadau

## Buddiannau a Rhoddion

Mai 2021

sirgar.llyw.cymru

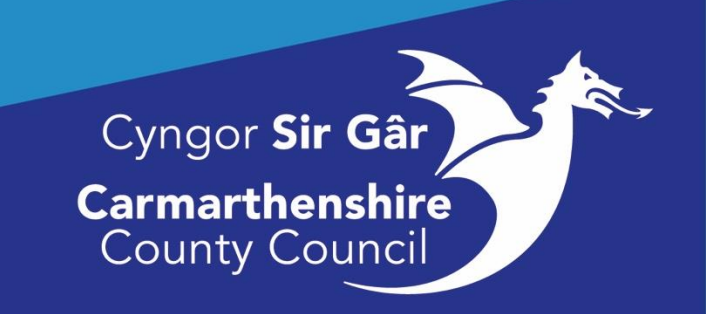

## Cyflwyniad

Fel gweithiwr i'r Awdurdod, bob blwyddyn mae'n ofynnol i chi ddatgan a oes gennych wrthdaro buddiannau **ai peidio**. Mae buddiant hefyd yn cynnwys gwaith ychwanegol a wneir (â thâl neu heb dâl) y tu allan i'ch cyflogaeth gyda'r Cyngor. Mae'n ofynnol i chi gael caniatâd ymlaen llaw i gymryd rhan yn y gweithgaredd allanol hwn (â thâl neu heb dâl) drwy gyflwyno ffurflen Datgan Buddiant i'ch rheolwr llinell.

#### Er mwyn sicrhau bod y Cyngor a'i weithwyr yn cydymffurfio â'r <u>Swyddogion Côd</u> <u>Ymddygiad</u> a'i fod yn cael ei weld yn agored ac yn dryloyw, rhaid i chi ddatgan:

Unrhyw fuddiannau ariannol neu fuddiant arall a allai, yn eich barn chi, achosi gwrthdaro gyda buddiannau'r Cyngor, ac Aelodaeth o unrhyw sefydliad nad yw'n agored i'r cyhoedd heb ymaelodi'n ffurfiol ag ef ac sydd â llw teyrngarwch ac sy'n gyfrinachol o ran rheolau neu aelodaeth neu ymddygiad.

#### Buddiannau personol

#### Rhoddion a lletygarwch

Rydym i gyd yn bersonol gyfrifol am sicrhau ein bod yn hyrwyddo cysylltiadau cadarnhaol â gweithwyr, yn herio ymddygiad amhriodol ac yn cynnal yr egwyddorion a nodir yn y <u>Côd</u> <u>Ymddygiad Gweithwyr (.pdf), y polisi Cydraddoldeb ac Amrywiaeth, canllawiau ynghylch</u> <u>Safonau Ymddygiad yn y Gweithle (.pdf) a Chôd Ymarfer Proffesiynol Cyngor Gofal Cymru ar</u> <u>gyfer Gofal Cymdeithasol. Polisi Perthnasoedd Personol (.pdf)</u>

Ymddygiad derbyniol yn y gweithle yw ymddygiad sy'n dangos ein gwerthoedd craidd. Mae hon yn nodwedd hanfodol i sicrhau bod gweithwyr yn cyflawni eu rolau a'u cyfrifoldebau unigol wrth ddatblygu a darparu ein gwasanaethau. Mae'r Awdurdod yn disgwyl i bob gweithiwr ymdrechu i gyflawni ei werthoedd craidd.

Wrth dderbyn a chroesawu amrywiaeth ddiwylliannol, mae'n rhaid i'r holl staff weithio mewn modd sensitif ond heb golli golwg ar ganfyddiad yr unigolyn o ymddygiad annerbyniol.

### Cyrchu MyView

Rydym yn argymell eich bod yn defnyddio porwyr **Google Chrome/Microsoft Edge** i gyrchu'r Dangosfwrdd MyView, os nad yw'r porwr hwn wedi'i osod ar eich cyfrifiadur, yna gellir defnyddio Safari, Internet Explorer a Firefox hefyd. I gyrchu'r dudalen Mewngofnodi, cliciwch ar y ddolen isod neu teipiwch y ddolen yn union fel y mae yn eich bar porwr.

https://resourcelink.carmarthenshire.gov.uk/dashboard/dashboard-ui/index.html#/index/main

Fel arall, gallwch gyrchu gwefan Sir Gaerfyrddin trwy fynd i <u>www.sirgar.llyw.cymru</u>, a **dewis Eich Cyngor**.

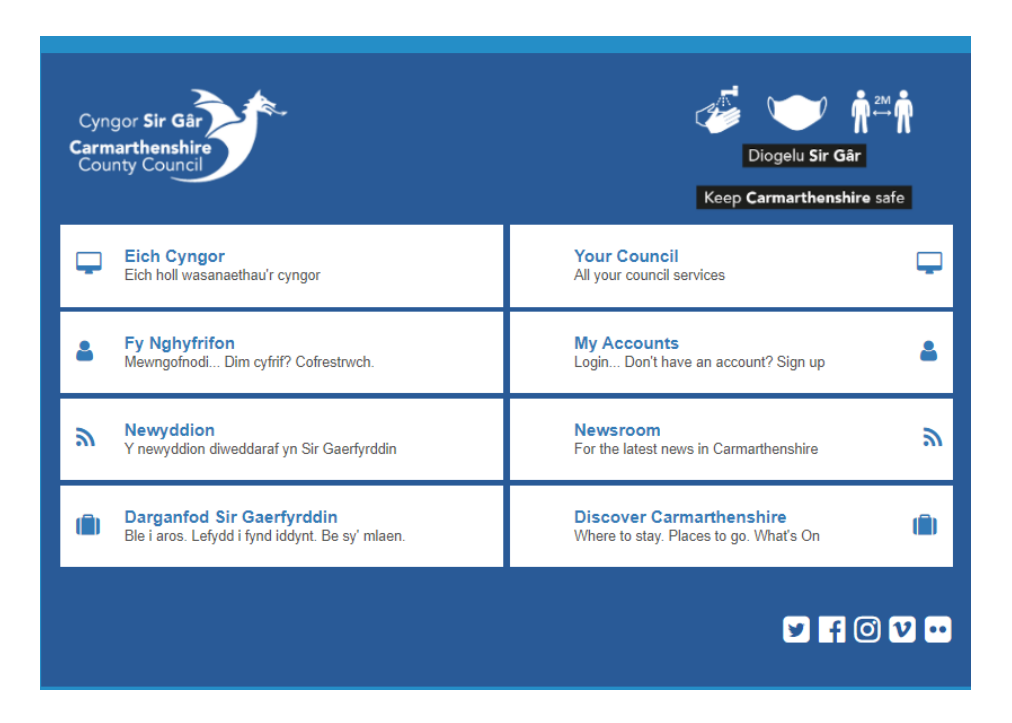

**Sgroliwch** i waelod y sgrîn nes eich bod yn gweld y sêr er mwyn rhoi sgôr i'r dudalen hon. Oddi tano mae geiriau wedi'u tanlinellu - **cliciwch ar Mewnrwyd**.

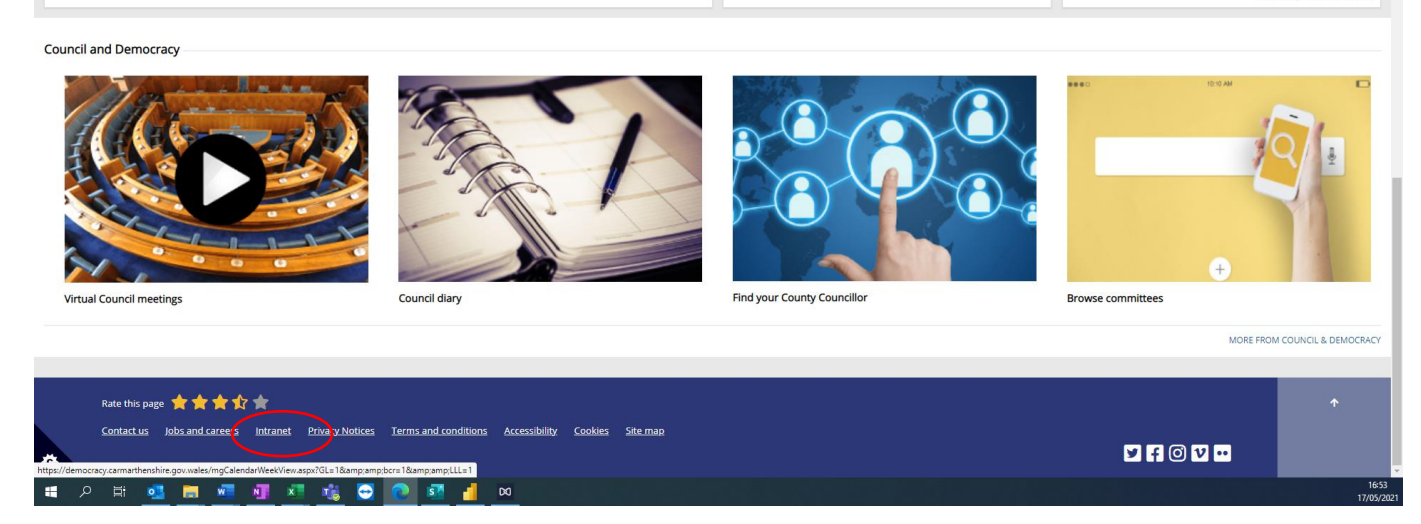

Ar y sgrîn nesaf "Ein Pobl" **cliciwch ar MyView** sydd yn ail yn y rhestr a bydd y sgrîn mewngofnodi yn ymddangos.

| EIN POO<br>BOUR PEO<br>BOUR E LAG BAR  |                                                     |
|----------------------------------------|-----------------------------------------------------|
| <b>Mewnrwyd</b>                        | Intranet                                            |
| Gweithio i ni                          | Working for us                                      |
| <b>MyView</b>                          | MyView                                              |
| Mewngofnodi i MyView                   | Login to MyView                                     |
| <b>Hwb</b>                             | Hwb                                                 |
| Gwybodaeth i athrawon a staff yr ysgol | Information for teachers and school staff           |
| Fy Mhensiwn                            | My Pension                                          |
| Eich pensiwn arlein                    | Your pension online                                 |
| Gwefan y Cyngor                        | Council Website                                     |
| www.sirgar.llyw.cymru                  | www.carmarthenshire.gov.wales                       |
|                                        | Cyngor Sir Gar<br>Carmarthenshire<br>County Council |

Mewngofnodwch i MyView, os ydych chi'n cael anhawster gyda'ch cyfrinair, cliciwch ar 'Wedi anghofio eich cyfrinair?' neu anfonwch e-bost i <u>Resourcelink@sirgar.gov.uk</u>.

| Croes           | County Council                                                                                                    | Rhify                      |        |                |
|-----------------|----------------------------------------------------------------------------------------------------|----------------------------|--------|----------------|
| Rhowch eich mar | vlion mewngofnodi:                                                                                                    | Gwei                       | ithiwr |                |
| Username        | y lot include a lot in the lot in the lot in | $\rangle_{\sim}$           |        | Cyfrinair sy'n |
| 6000002         |                                                                                                    |                            |        | cynnwys        |
| Password        |                                                                                                    |                            |        | llythrennau/rh |
|                 |                                                                                                    | 0                          |        |                |
| laith           | Wedi anghofic                                                                                                    | eich cyfrinair?<br>Cymraeg |        |                |
| Cedwin          | oo hawi. Dim defnydd heb aw<br>Dewis iaith                                                                                                    | durdo                      |        |                |

Mewngofnodwch i MyView, os ydych chi'n cael anhawster gyda'ch cyfrinair, cliciwch ar 'Wedi anghofio eich cyfrinair?' neu anfonwch e-bost i <u>Resourcelink@sirgar.gov.uk</u>.

Unwaith y byddwch wedi llofnodi i mewn i'r system bydd eich Dangosfwrdd yn dangos, o'r ddewislen ar ochr chwith y sgrîn, dewiswch **MyForms** neu **MyForms - Datganiadau**.

| Ξ                                                                                     |                                                             |                                  | Cyflogai Chwilio | Q ?   ଓ               |
|---------------------------------------------------------------------------------------|-------------------------------------------------------------|----------------------------------|------------------|-----------------------|
| a / <u>Dangosfwrdd</u> / My Forms<br><b>MyForm</b><br>Categoriau Beenth Alexana Forma |                                                             |                                  |                  |                       |
| Categoriau Popeth Absence Forms                                                       |                                                             |                                  |                  |                       |
|                                                                                       |                                                             |                                  |                  | Dangos 3 o ffurflenni |
| Datganiad Absenoldeb Hunan-<br>Ardystio<br>mewn Absence Forms<br>Dechrau              | Employee Declaration of Gifts and<br>Hospitality<br>Dechrau | Employee Declaration of Interest |                  |                       |
|                                                                                       |                                                             |                                  |                  |                       |
|                                                                                       |                                                             |                                  |                  |                       |
|                                                                                       |                                                             |                                  |                  |                       |
|                                                                                       |                                                             |                                  |                  |                       |

Yn y widget "**Datgan Buddiant - Gweithiwr**" cliciwch ar **Dechrau** a llenwch y ffurflen trwy roi eich manylion, ar ôl ei llenwi cliciwch **SUBMIT**. <u>Ni fydd</u> clicio Save yn diweddaru eich cyfrif ond bydd yn cadw'r ffurflen yn eich widget 'Ar y Gweill' (**In Progress**) ar eich Dangosfwrdd - gallwch wneud hyn os oes angen i chi gael cyngor gan eich rheolwr cyn llenwi'r ffurflen a'i chyflwyno.

| Employee Declaration of Interest                                                                                                    | Employee Declaration of Interest |  |  |
|----------------------------------------------------------------------------------------------------|----------------------------------|--|--|
| If new employees must complete this form by the end of your first week in your new job and then as required, to notify their Service Director of any interests which need to be declared.                                                                                                    | Personal Defalls                 |  |  |
| I you are unsure whether or not to declare, seek advice and/or make the declaration and discuss it with your line manager and/or Head of Service                                                                                                    | Declaration                      |  |  |
| The form will also need to be updated and resubmitted electronically every 12 months, even for nil returns                                                                                                    |                                  |  |  |
| Personal Details                                                                                                    |                                  |  |  |
| lane                                                                                                    |                                  |  |  |
|                                                                                                    |                                  |  |  |
| fmployee Number*                                                                                                    |                                  |  |  |
|                                                                                                    |                                  |  |  |
| -bat Held                                                                                                    |                                  |  |  |
|                                                                                                    |                                  |  |  |
| Jepartment                                                                                                    |                                  |  |  |
|                                                                                                    |                                  |  |  |
| Jvision                                                                                                    |                                  |  |  |
|                                                                                                    |                                  |  |  |
|                                                                                                    |                                  |  |  |
| Declaration                                                                                                    |                                  |  |  |
| Declaration 20 stry members of your family work for or are Elected Members of Camaribanahire County Council * - Select Ore                                                                                                    |                                  |  |  |
| Declaration 20 ery manifest of your family work for or are Elected Members of CermanDenhiles County Council * - Select One -  20 20 you have any other employment or sesociation with a business or company *                                                                                                    |                                  |  |  |
| Declaration Design members of your tently work for or are Elected Members of Camarbanahire County Council * - Seried Ore - V by our have any other employment or association with a business or company *                                                                                                    |                                  |  |  |
| Declaration Do any members of your tently work for or are Elected Members of Camarbanehire County Council * - device Crea -                                                                                                    |                                  |  |  |
| Declaration  be say members of your tamity work for or are Exclud Members of Camarbanshine County Council *  - Breact One  - Breact One  - Breact One  - Breact One  - Breact One  -  be you have any fibrandal Interests in any organisations which provide services or have business relationships with the Council or which could conflict with the Council's Interest?  by you have any fibrandal Interests in any organisations which provide services or have business relationships with the Council or which could conflict with the Council's Interest? -  -  -  -  -  -  -  -  -  -  -  -  -                                                                                                    |                                  |  |  |
| Declaration         Do say manders of your tarrity work for or are Elected tempers of Camartheenthic County Council *         - Since One          - Since One          - Since One          - Since One          - Since One          - Since One          - Since One          - Since One          - Since One          - Since One          - Since One          - Since One                                                                                                    |                                  |  |  |
| Declaration  Declaration  Decl  |                                  |  |  |
| Declaration  De say nambers of your tankly wonk for or are Elected Members of Camartheanthre County Council *  - Series One -  Do you have any other employment or association with a business or company *  - Series One -  Do you have any financial Interests in any organisations which provide services or have business relationships with the Council or which could contribut the Council's Interest?*  - Series One -  Do you have any other personal Interests which you consider gives rise or may create a contrict with the Council's Interest?*  - Series One -  Do you have any other personal Interests which you consider gives rise or may create a contrict with the Council's Interest?*  - Series One -  Do you have any other personal Interests which you consider gives rise or may create a contrict with the Council's Interest?*  - Series One -  - Series One -  - |                                  |  |  |
| Declaration  Declaration Declaration  Declaration Declaration  Declaration  Declar  |                                  |  |  |
| Declaration  Declaration Declaration Declaration  Declaration  Declaration  Declaration  Declaration  Declaration Declaration D  |                                  |  |  |
| Declaration  Declaration Declaration  Declaration  Declaration Declaration  Declaration  Declar  |                                  |  |  |
| Declaration  Declaration Declaration  Declaration Declaration  Declaration Declaration  Declaration  Declaration  Declaration  Declaration  Declaration  Declaration  Declaration  Declaration  Declara  |                                  |  |  |
| Declaration  Departments  Departments Departments Departments Departm  |                                  |  |  |

Ailadroddwch y broses ar gyfer y ffurflen **"Datganiad Rhoddion a Lletygarwch - Gweithiwr"**. Gellir gweld cynnydd eich ffurflen yn yr eitem **Form History** yn eich dewislen ar y chwith. Os bydd angen rhagor o gymorth arnoch, cysylltwch â ni drwy anfon neges e-bost at <u>Resourcelink@sirgar.gov.uk</u>.